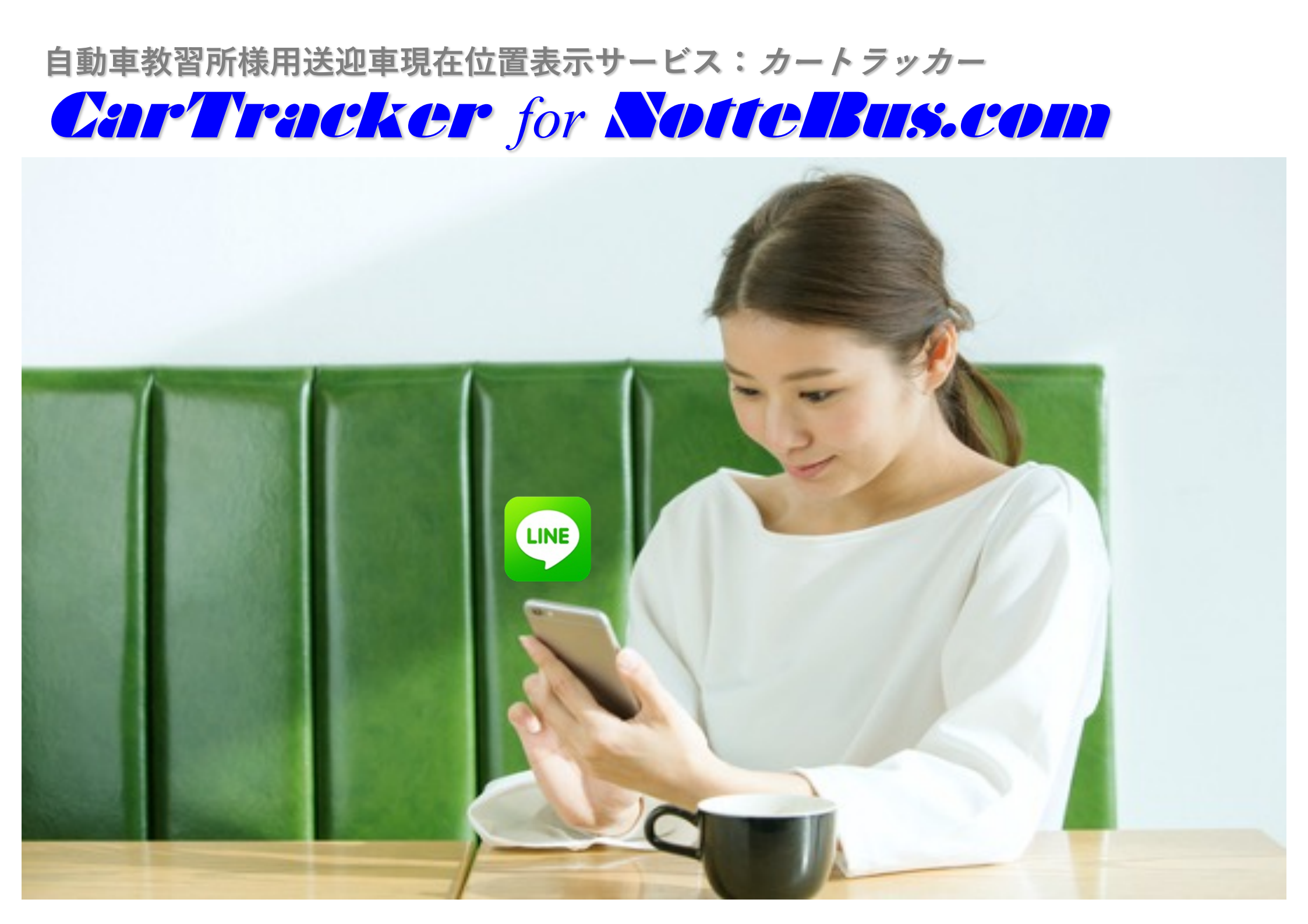

## **カートラッカー**サービスが実現する機能

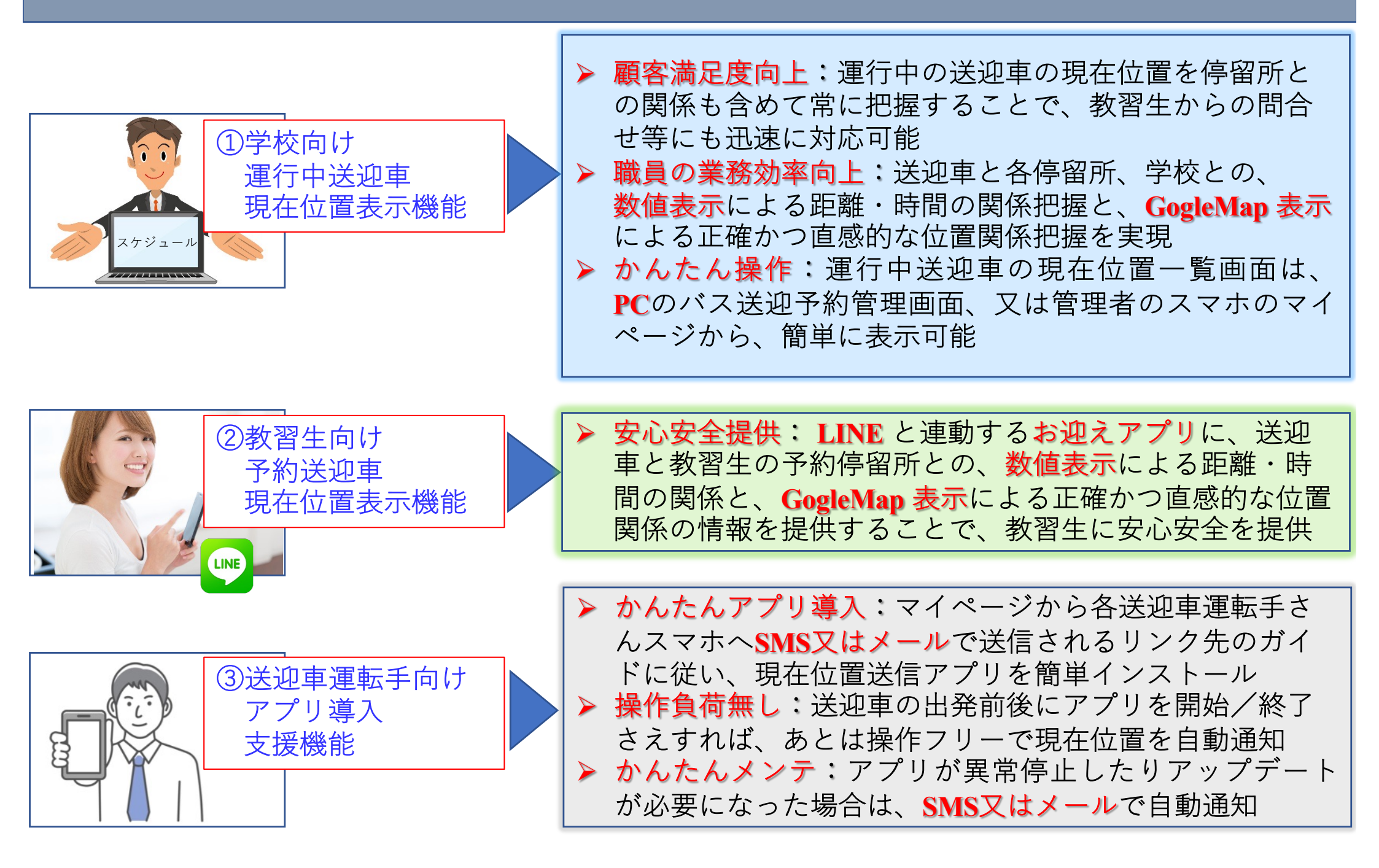

## カートラッカーが実現する ① 学校向け運行中送迎車現在位置表示機能 ①-1ある日の時刻8:50時点における車両1の現在位置一覧

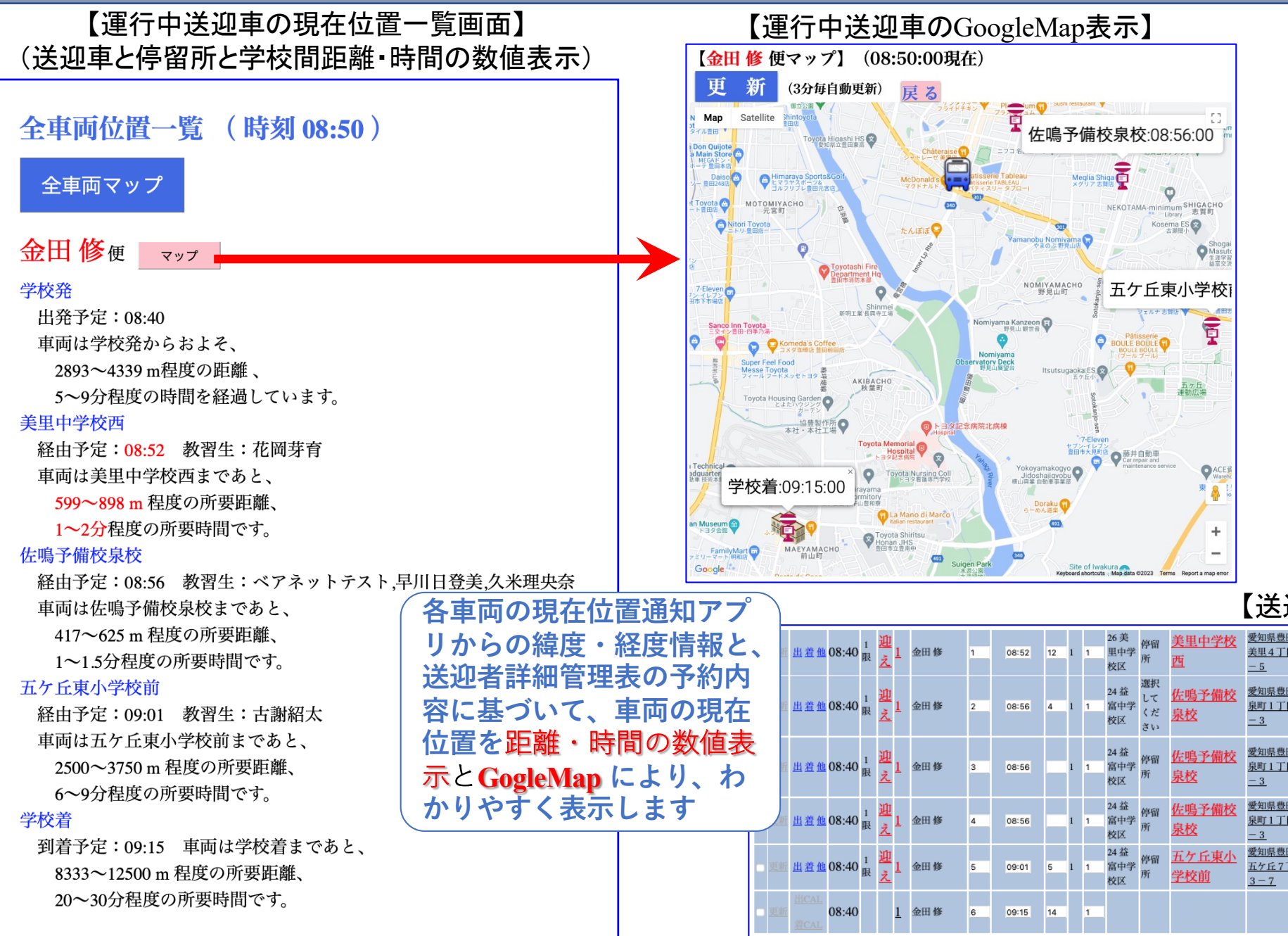

#### 【送迎者詳細管理表】

| 他 | 08:40 | 1<br>限 | 迎え            | 1 | 金田修 | 1 | 08:52 | 12 | 1 | 1 | 26 美<br>里中学<br>校区 | 停留<br>所              | <u>美里中学校</u><br>西          | <u>愛知県豊田市</u><br><u>美里4丁目6</u><br>- <u>5</u> | t321278  | <u>花岡</u><br>芽育             | 学科 | 不要 | 済 | <u>08:30</u> |
|---|-------|--------|---------------|---|-----|---|-------|----|---|---|-------------------|----------------------|----------------------------|----------------------------------------------|----------|-----------------------------|----|----|---|--------------|
| 他 | 08:40 | 1<br>限 | <u>迎</u><br>え | 1 | 金田修 | 2 | 08:56 | 4  | 1 | 1 | 24 益<br>富中学<br>校区 | 選択<br>して<br>くだ<br>さい | <u>佐鳴予備校</u><br>泉校         | <u>愛知県豊田市</u><br>泉町1丁目2<br>-3                | t321411  | <u>久米</u><br><u>理央</u><br>奈 | 学科 | 不要 | 済 | <u>08:30</u> |
| 他 | 08:40 | 1<br>限 | 迎え            | 1 | 金田修 | 3 | 08:56 |    | 1 | 1 | 24 益<br>富中学<br>校区 | 停留<br>所              | <u>佐鳴予備校</u><br><u>泉校</u>  | <u>愛知県豊田市</u><br><u>泉町1丁目2</u><br>-3         | 99999999 | <u>ベア</u><br>ネッ<br>トテ<br>スト | 技能 | 不要 | 済 | <u>08:30</u> |
| 他 | 08:40 | 1<br>限 | 迎え            | 1 | 金田修 | 4 | 08:56 |    | 1 | 1 | 24 益<br>富中学<br>校区 | 停留<br>所              | <u>佐鳴予備校</u><br><u>泉校</u>  | <u>愛知県豊田市</u><br><u>泉町1丁目2</u><br>- <u>3</u> | 91312    | <u>早川</u><br>日登<br>美        | 技能 | 不要 | 済 | <u>08:30</u> |
| 他 | 08:40 | 1<br>限 | 迎<br>え        | 1 | 金田修 | 5 | 09:01 | 5  | 1 | 1 | 24 益<br>富中学<br>校区 | 停留<br>所              | <u>五ケ丘東小</u><br><u>学校前</u> | <u>愛知県豊田市</u><br>五ケ丘7丁目<br><u>3-7</u>        | t312280  | <u>古謝</u><br>紹太             | 技能 | 不要 | 済 | 08:30        |
| L | 08:40 |        |               | 1 | 金田修 | 6 | 09:15 | 14 |   | 1 |                   |                      |                            |                                              | 学校着      |                             |    |    | 済 |              |

#### カートラッカーが実現する① 学校向け運行中送迎車現在位置表示機能 ①-2 ある日の時刻8:50時点における車両2の現在位置一覧

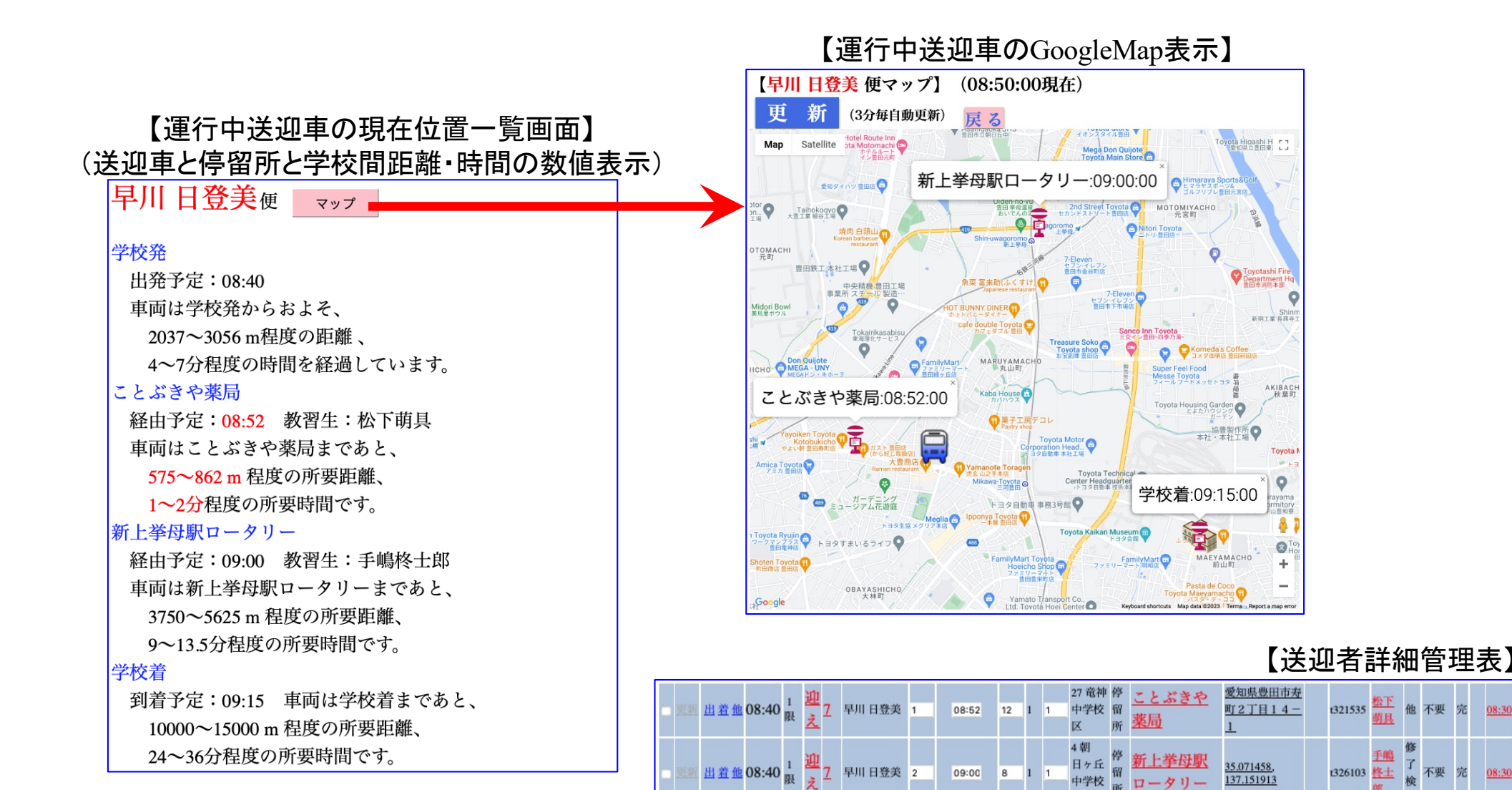

08:40

7 早川日登美 3

09:15

15

08:30

08:3

銪具

柊士

学校着

X

1

## カートラッカーが実現する ① 学校向け運行中送迎車現在位置表示機能 ①-3 ある日の時刻8:50時点における車両3の現在位置一覧

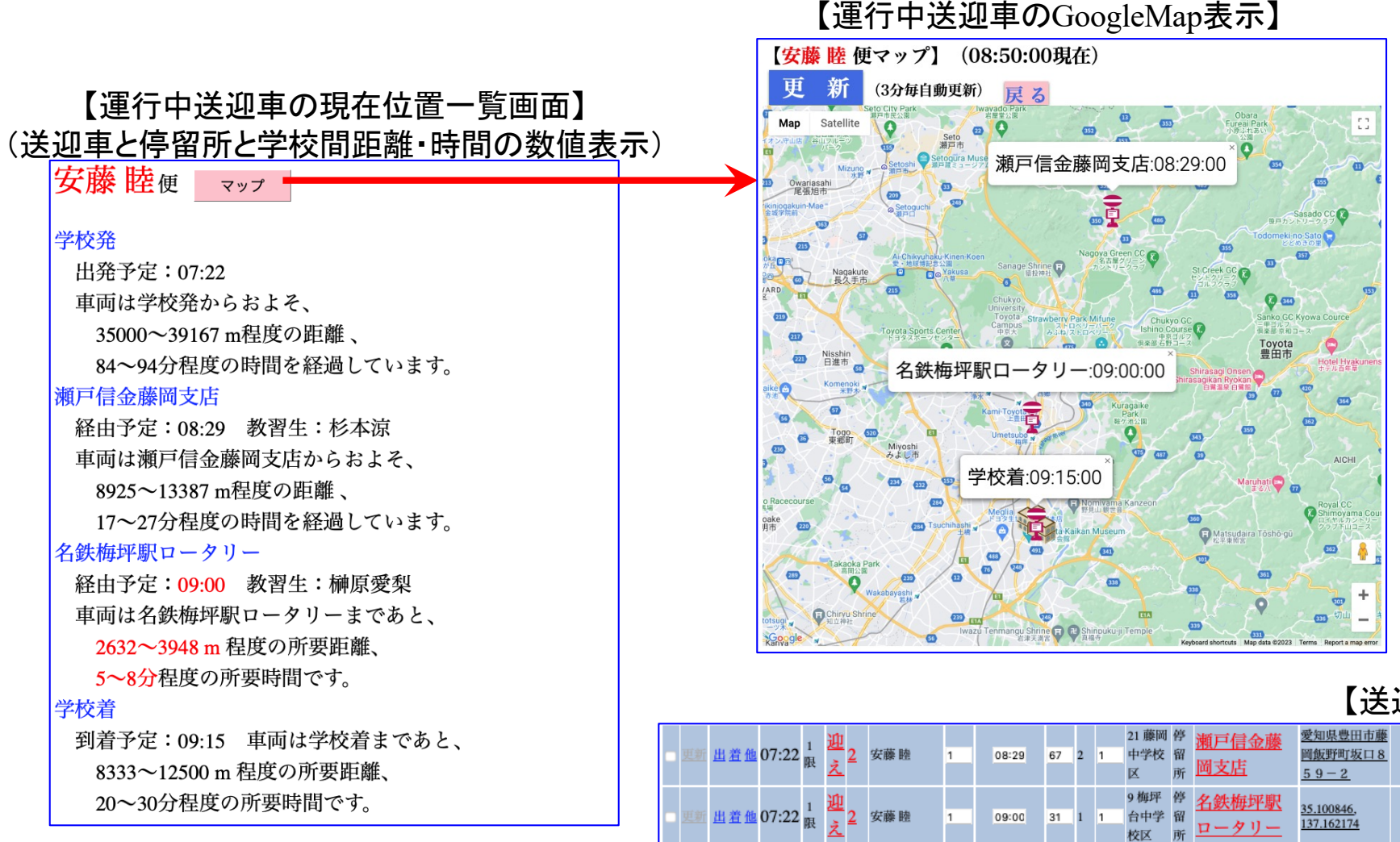

07:22

09:15

15 1

#### 【送迎者詳細管理表】

| <u>県豊田市藤</u><br>野町坂口 8<br><u>- 2</u> | t315247 | <u>杉本</u><br>涼  | 他  | 不要 | 済 | <u>07:30</u> |
|--------------------------------------|---------|-----------------|----|----|---|--------------|
| 00846,<br>162174                     | t321252 | <u>榊原</u><br>愛梨 | 検定 | 不要 | 済 | <u>08:30</u> |
|                                      | 学校着     |                 |    |    |   |              |

カートラッカーが実現する ① 学校向け運行中送迎車現在位置表示機能 ①-4 運行中送迎車の現在位置一覧画面の立上げ方法

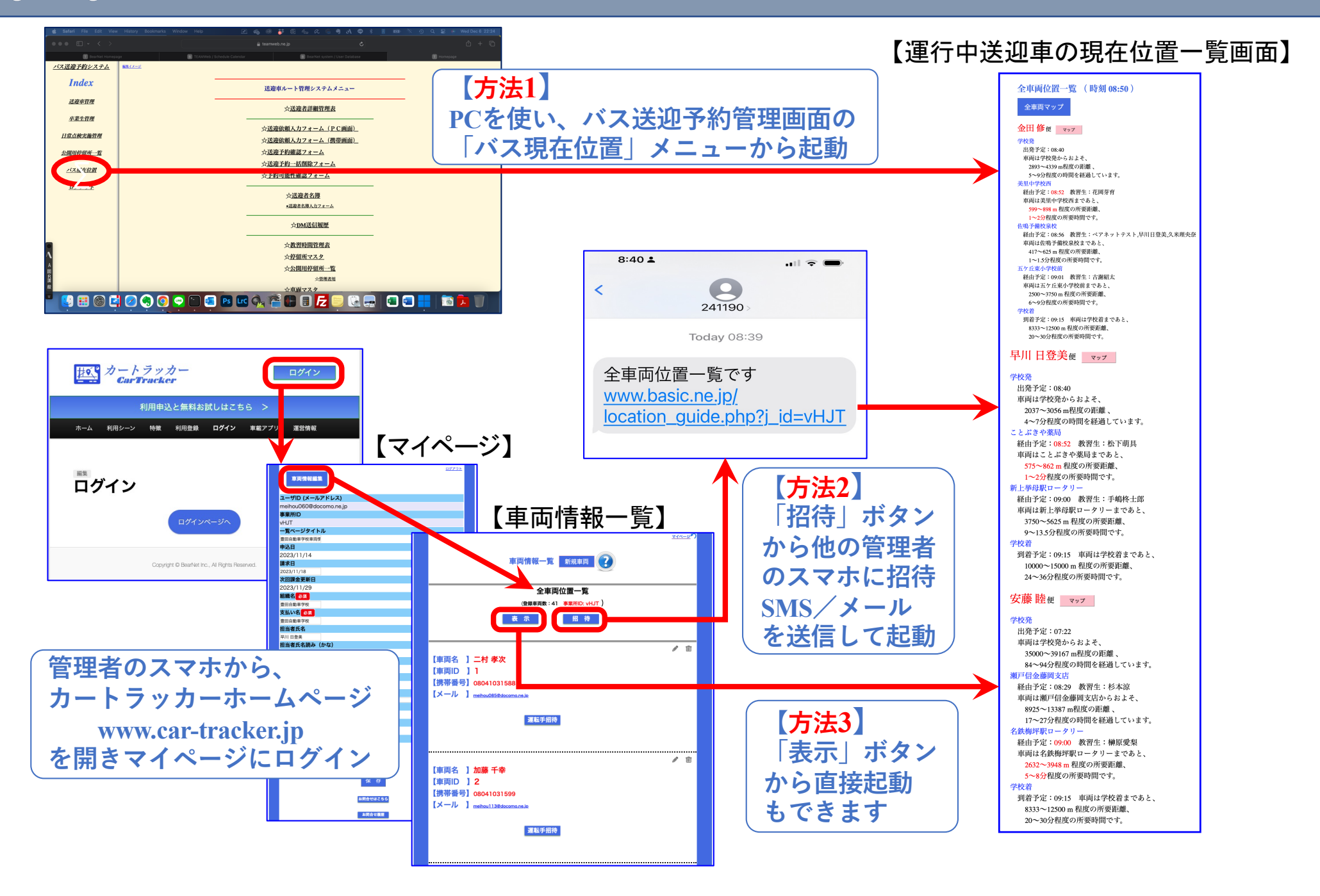

# カートラッカーが実現する ②教習生向け予約送迎車現在位置表示機能 – ある教習生が予約した車両の現在位置一覧

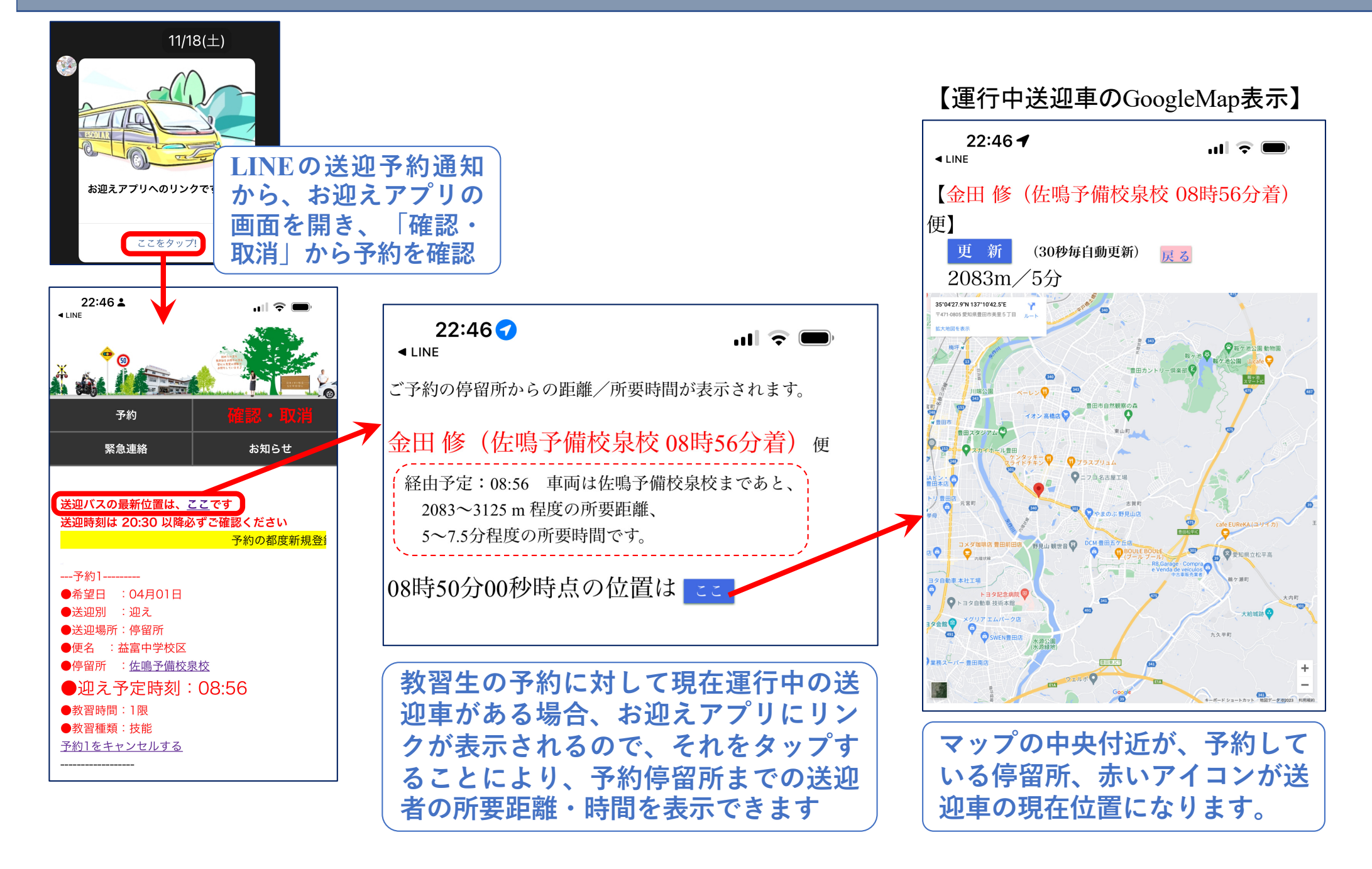

### カートラッカーが実現する ③ 送迎車運転手向けアプリ導入支援機能 ③-1車両登録時のアプリ導入支援

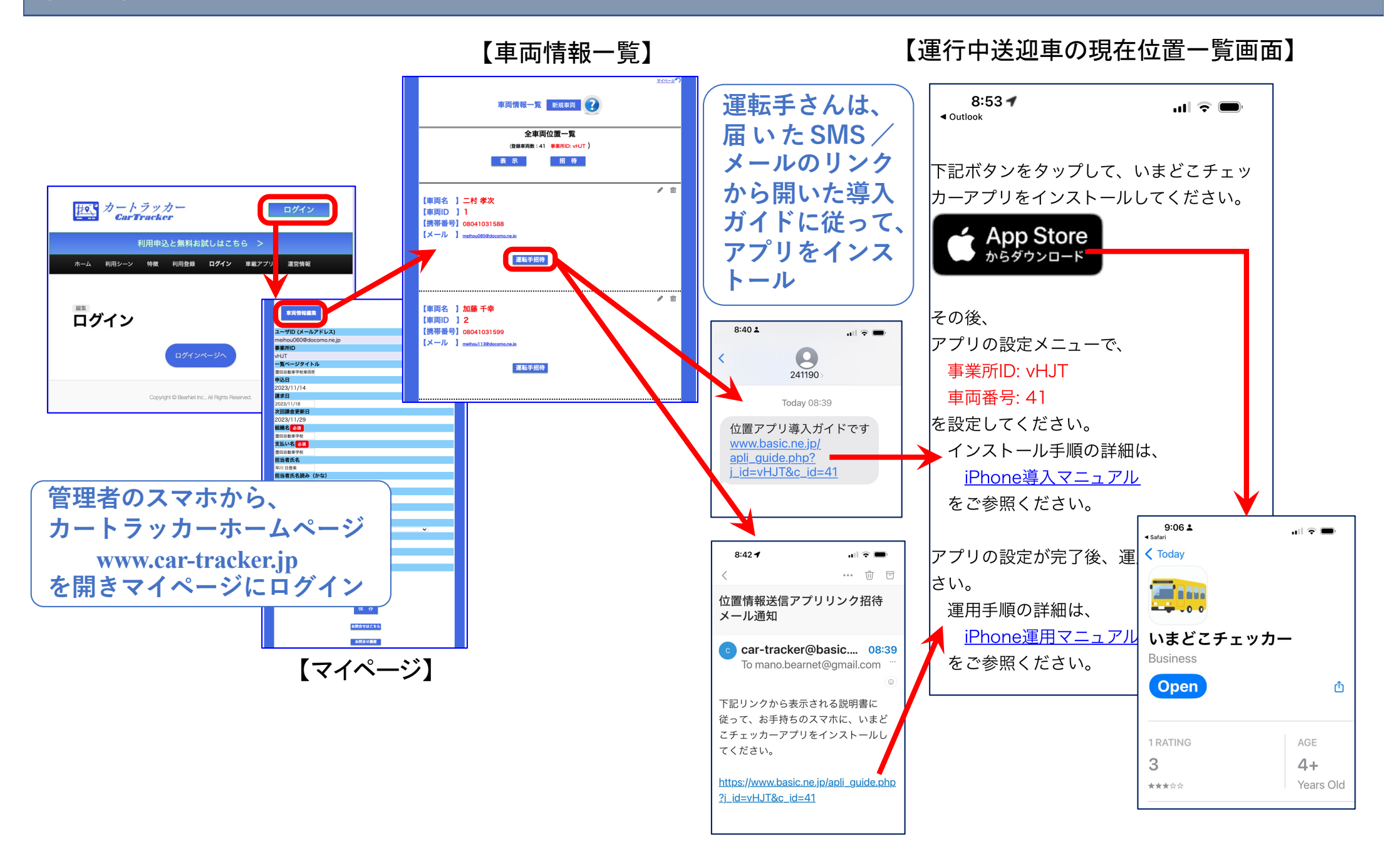

## カートラッカーが実現する ③ 送迎車運転手向けアプリ導入支援機能 ③-2アプリの設定->運用開始

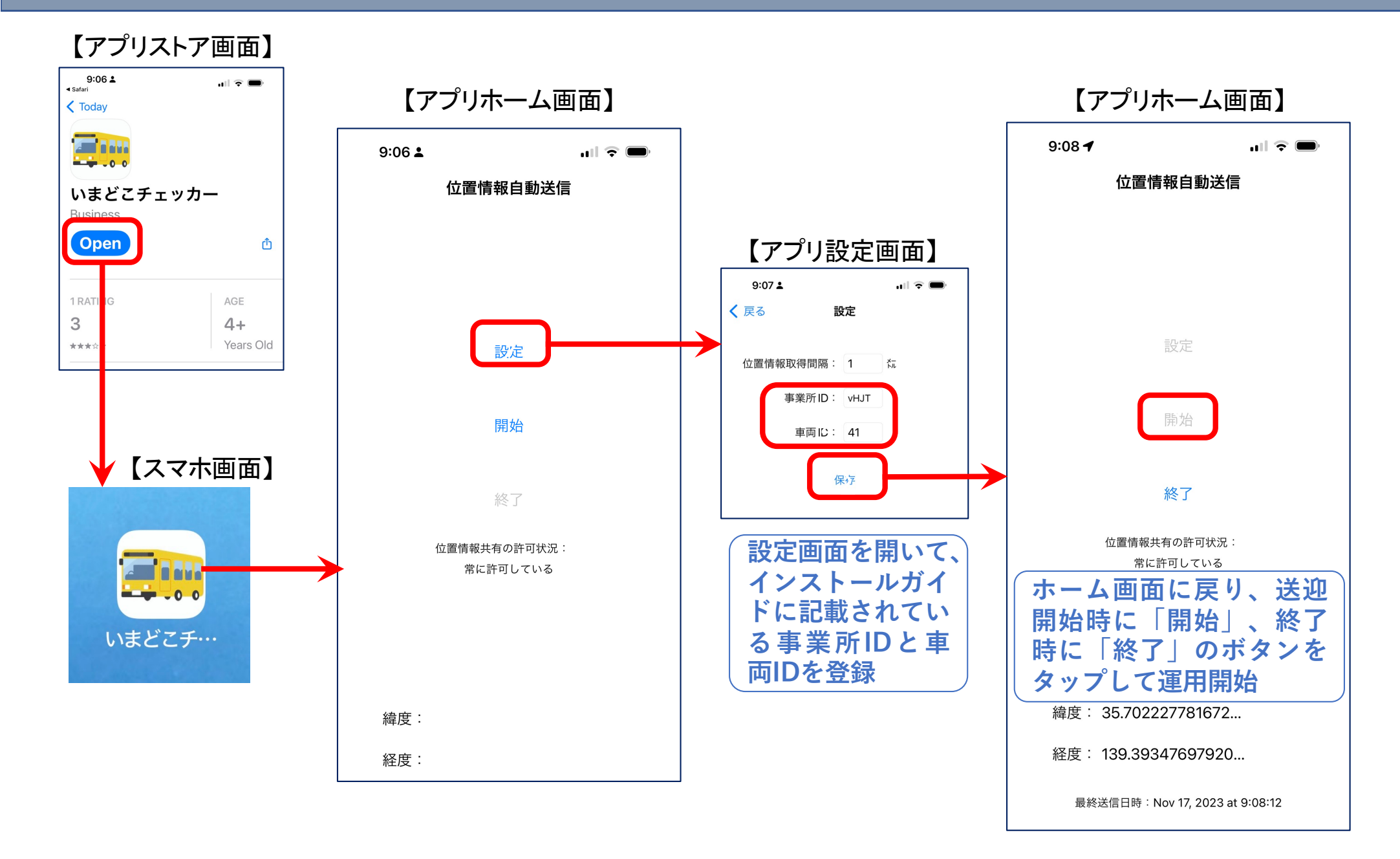

## カートラッカーが実現する ③ 送迎車運転手向けアプリ導入支援機能 ③-3運用時各種通知機能

位置情報通知アプリは、一般消費者 向けスマホで運用されるため、運用 中に、位置情報の取得に失敗してア プリが停止する場合があります。 その場合、カートラッカーシステム から、運転手さんのスマホに右のよ うなSMS又はメールが届きますの で、運転手さんにリンクをタップし てもらい、表示内容に従って、アプ リの再起動をしてもらってください。

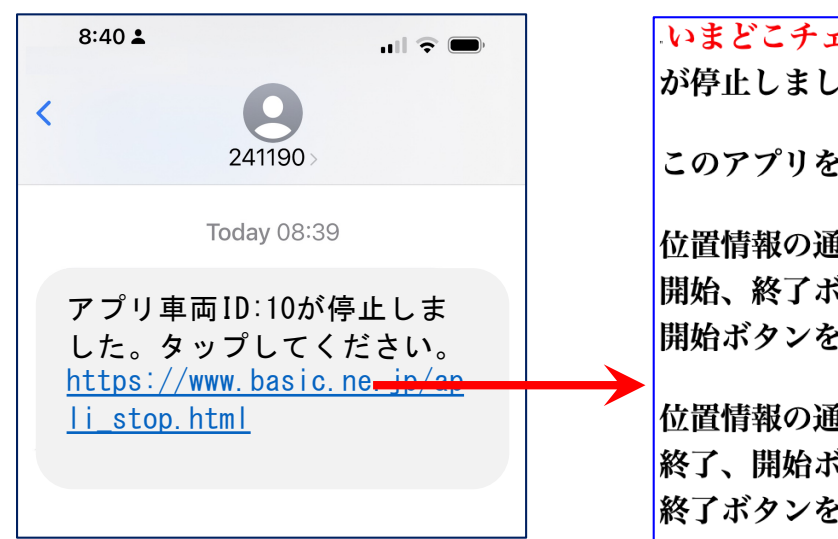

いまどこチェッカーアプリが停止しました。
このアプリをタップして画面を開き、
位置情報の通知を継続したいときは、
開始、終了ボタンの順に押した後に
開始ボタンを押してください。
位置情報の通知を終了したいときは、
終了、開始ボタンの順に押した後に
終了、開始ボタンの順に押した後に

カートラッカーシステムは、運転手 さんがお使いのスマホの種別とシス テムのバージョンを自動的に判別し ており、アプリのバージョンアップ が必要になったときに、右のような SMS又はメールが届きますので、 運転手さんにリンクをタップしても らい、表示される内容に従って、ア プリのバージョンアップ操作をして もらってください。

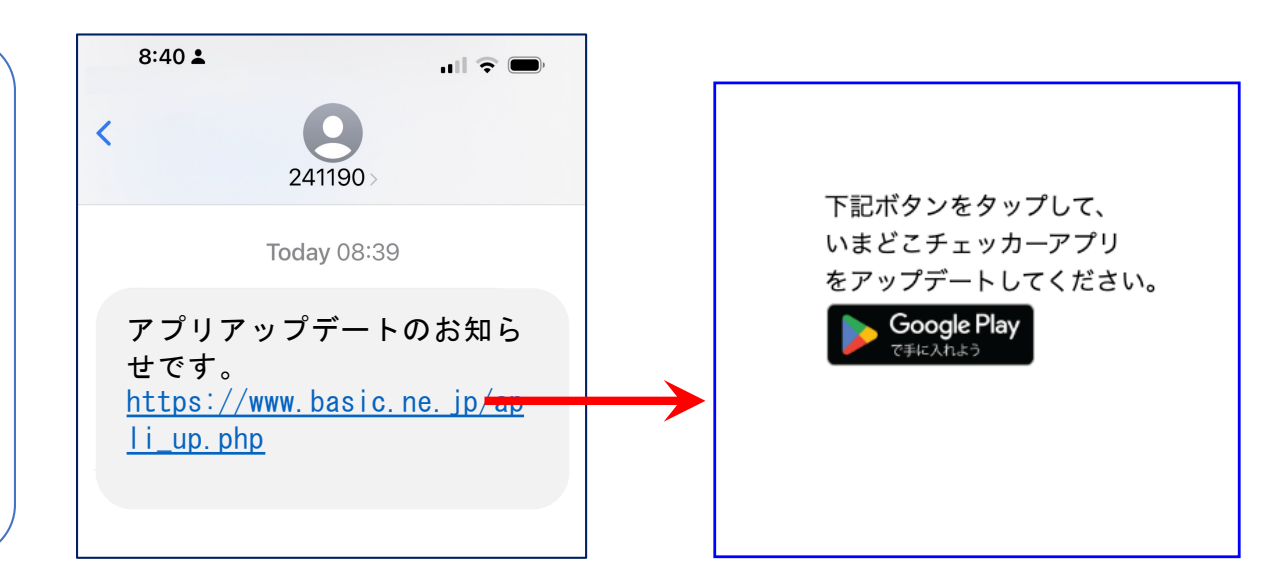